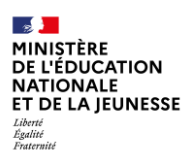

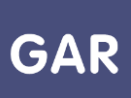

## Partie 2-Fiche 6-2 Désactiver les notifications pour les responsables d'affectation (1D et 2D)

## Cette fiche à destination des responsables d'affectation explique comment désactiver les notifications relatives aux abonnements.

Le responsable d'affectation peut être amené à recevoir des notifications sur sa boîte mél académique. Ces notifications concernent les suggestions d'attributions des exemplaires des nouveaux abonnements à attribuer ou bien les abonnements qui vont arriver à leur terme.

Cette notification envoyée 30 jours avant la fin d'abonnement d'avoir le temps de procéder à une prolongation de l'abonnement après échange avec l'éditeur, sans avoir à refaire une affectation. En effet, une fois échu l'abonnement il faut un nouvel abonnement et une nouvelle affectation.

Il est possible de désactiver ces notifications en suivant la procédure suivante :

• Accéder au portail GAR en cliquant sur son nom, en haut à droite de la console d'affectation ;

| GESTION DES EXEMPLAIRES NUMÉRIQUES                                                                                                    | Bienvenue 5                                                                                                    |
|----------------------------------------------------------------------------------------------------|----------------------------------------------------------------------------------------------------|
|                                                                                                    | > Portail GAR 2                                                                                                    |
| Choisir l'établissement et la méthode d'attribution de                                                                                                    | > Afficher l'aide                                                                                                    |
| exemplaires numériques des ressources :                                                                                                    | > Déconnexion                                                                                                    |
| Entrer par ressource : choisir la population devant bénéficier d'une ressource (permet d<br>ressource donnée à un établissement/école, un ensemble de divisions, de groupes ou<br>Entrer par population : choisir les ressources devant être attribuées à une population (p<br>un ensemble de ressources à un établissement/école, une division, un groupe ou un ir<br>les ressources en affectation établissement/école sont proposées ;<br>Récupération des exemplaires par lot : choisir les ressources qui doivent faire l'objet de<br>d'exemplaires (pour une ressource donnée, choisir les exemplaires à récupérer pour po<br>ultérieurement à d'autres usagers).<br>Que l'affectation soit faite par ressource ou par population, le résultat sera toujours l'att<br>exemplaire numérique à un ou plusieurs usagers mais selon les cas, l'une ou l'autre mo<br>optimale. | l'attribuer une<br>u d'individus) ;<br>permet d'attribuer<br>ndividu) ; seules<br>e retraits<br>puvoir les affecter<br>tribution d'un<br>éthode sera plus |

• Une fois redirigé vers le portail GAR, cliquer à nouveau sur son nom, en haut à droite de l'interface, et choisir, dans le menu déroulant, « Gestion des notifications »

| GARE LE GESTIONNAIRE<br>PACCES AUX<br>RESSOURCES<br>NUMERQUES |                                     | Bienvenue                                                                           | ] |
|---------------------------------------------------------------|-------------------------------------|-------------------------------------------------------------------------------------|---|
| Consultation des abonneme                                     | nts                                 | > Visualisation des abonnements<br>> Gestion des notifications<br>> Tablaau de bord |   |
| Filtres                                                       | Ressources 49/122 ÉLÉMENTS AFFICHÉS | Trier Nom > Statistiques<br>> Aide                                                  | ~ |
| Nom de la recourse                                            |                                     | > Accéder à l'ihm d'affectation                                                     |   |

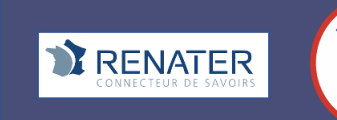

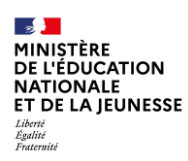

| GAR LA GESTIONNAIRE<br>D'ACCÈS AUX<br>PORTAIL GAR<br>NUMERIQUES |                                                | Bienvenue, Coperto enternante 🗸 🗸 |
|-----------------------------------------------------------------|------------------------------------------------|-----------------------------------|
| Gestion des notifications                                       |                                                |                                   |
|                                                                 | Abonnement aux notifications par ETABLISSEMENT |                                   |

 Il est ensuite possible de décocher l'établissement pour lequel des notifications sont envoyées, puis cliquer sur « modifier les préférences de notifications » afin d'enregistrer son choix.

## Abonnement aux notifications par ETABLISSEMENT

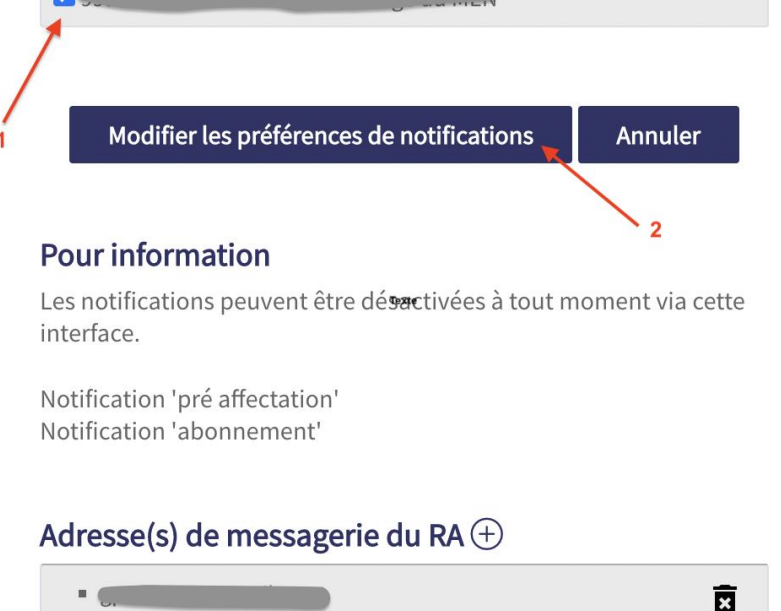

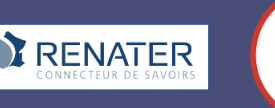